## 2019 广州市义务教育阶段学校招生网上报名系统

## 民办小学报名操作办法

一、报名系统概况

登录网址: http://zs.gzeducms.cn

用谷歌浏览器(推荐使用)登录广州市义务教育阶段学校招生网上报名系统, 并点击右侧"民办小学报名"按钮,如图1。

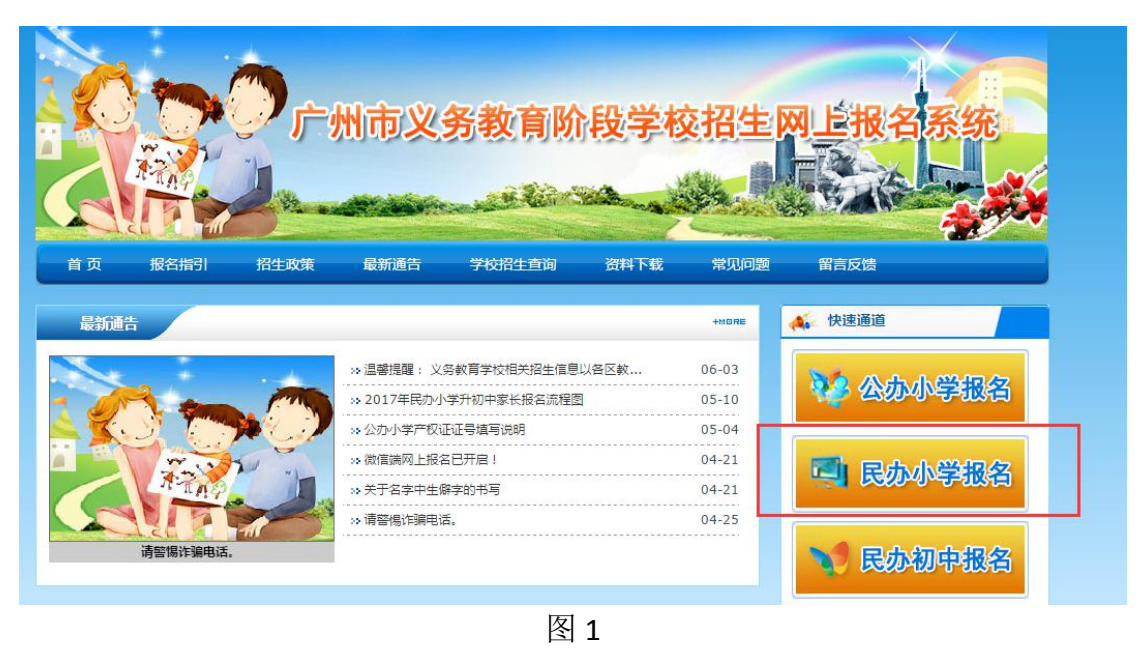

二、家长登录报名系统

(一)点击民办小学报名按钮后进入报名所在区,按居住地地址选择<mark>所属区 域,如:越秀区,</mark>如图 2。

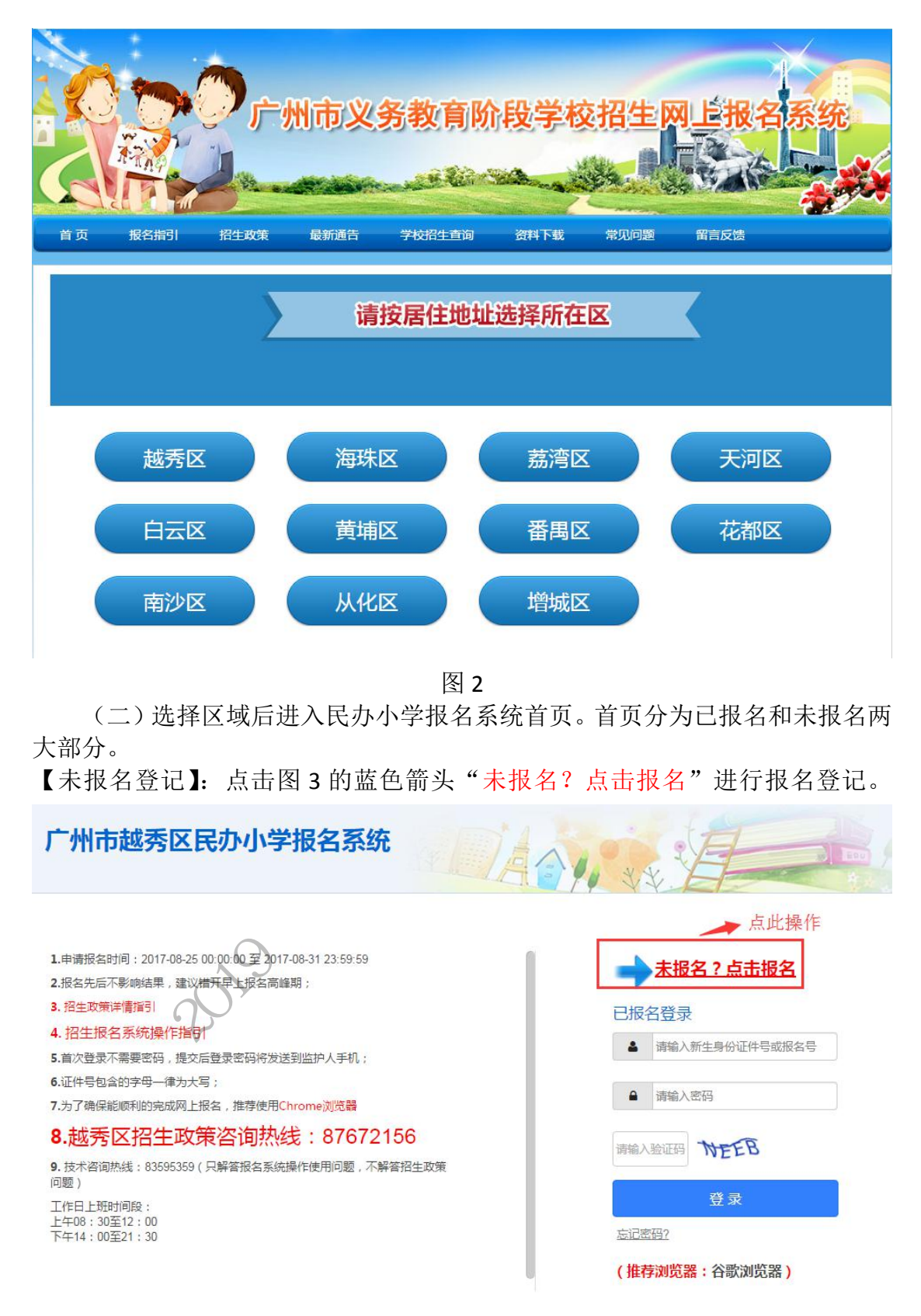

【输入新生信息】: (1)选择"新生证件类型"、输入"输入对应号码"。如图 4。

| 新生身份证件类型。 | 居民身份证或户口本                                  | ▲ 占击此办选择新生证件迷刑 |
|-----------|--------------------------------------------|----------------|
| 新生身份证件号。  | 居民身份证或户口本<br>香港特区护服/身份证明<br>油()持区/分照/用/公正明 |                |
| 新生出生年月,   | 台湾居民来往大陆通行证<br>境外永久居住证                     |                |
| 图片验证码 *   | 护照<br>真他                                   |                |
| 监护人手机号 *  | 输入监护人手机号                                   |                |
| 短信验证码 *   | 招信給证码                                      |                |

把空由选

图 4

(2) 输入相应的"图片验证码"及"监护人手机号码",点击"发送验证码", 凭手机短信填写"短信验证码"(该验证码 10 分钟内有效),确认信息无误后点 击"开始报名"(图 5~图 9)

| 报名申请  |                              |  |
|-------|------------------------------|--|
|       | 新生身份证件关型。 居民身份证或户口本          |  |
|       | 新生身份证件号。 440111200802012971  |  |
|       | 新生出生年月。 2008-02-01           |  |
|       | 图片验证码·<br>MAGR 外外方方          |  |
|       | 监护人手机号。 1352771、 输入手机号码      |  |
|       | 短備验证码。」」起告验证码                |  |
|       | × v                          |  |
|       |                              |  |
|       | <u>षि</u> म                  |  |
|       |                              |  |
|       |                              |  |
| 把夕山注  | 1 N F                        |  |
| 78日中国 | 7,0                          |  |
|       | 第生身份证件类型 ■ 居民身份证或户口本 ▼       |  |
|       | 新生身份证件号 * 440111200802012971 |  |
| 1     | 新生出生年月 , 2008-02-01          |  |
| 20    | 國片验证码 MAGR MAGR              |  |
| · [   | 监护人手机号 * 1352771             |  |
| ·     | 短備验证码                        |  |

图 6

报名申请

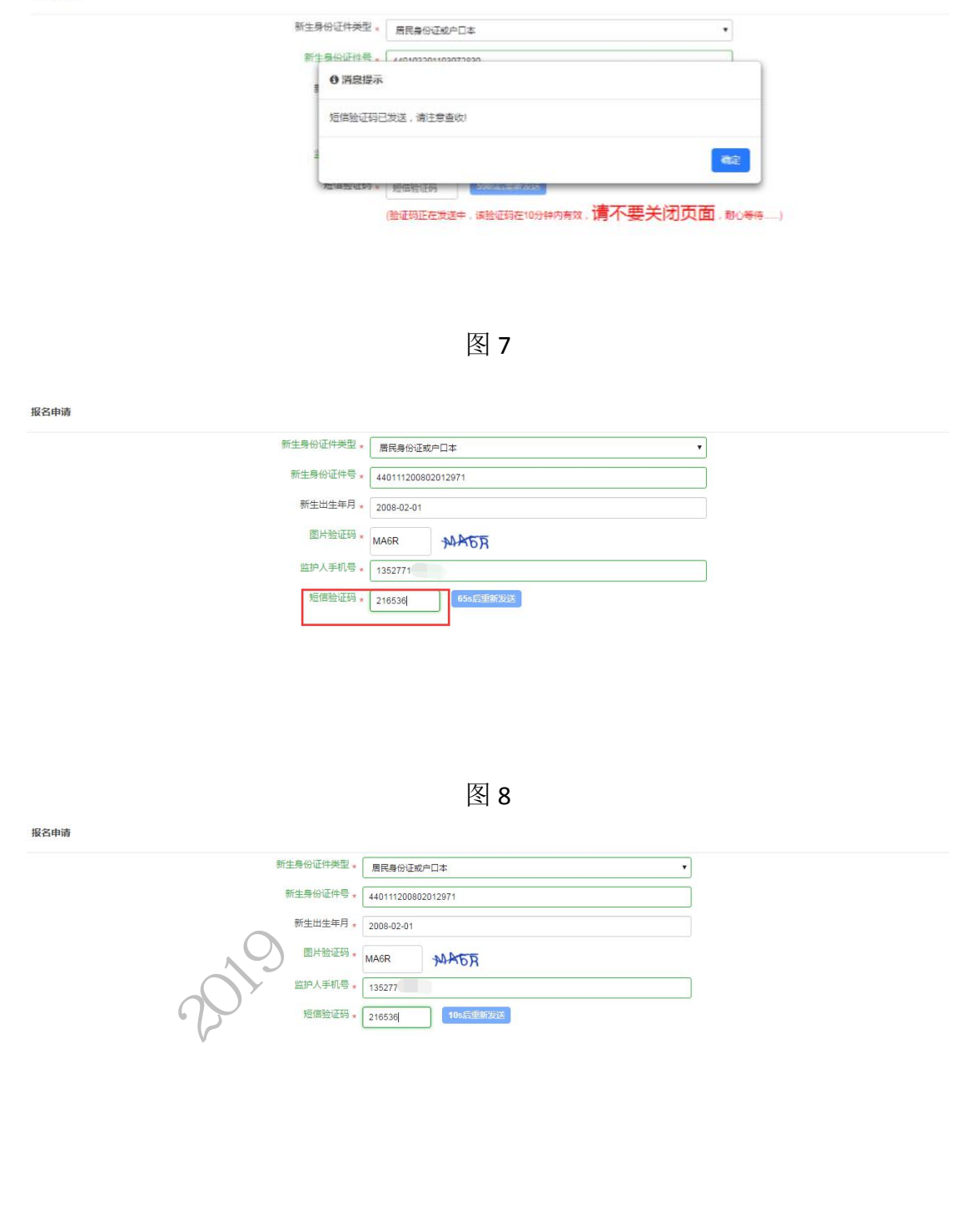

| TTRACTOR |
|----------|
| <br>开始取者 |
|          |

图 9

【已报名登录】: 报名期间,已报名的新生需要查看报名详情或更改资料的, 家长可以通过页面上的"已报名登录",进行查看详情或修改内容,如图 10。 输入新生证件号或报名号,输入密码及验证码,点击"登录"。

| 广州市越秀区民办小学报名系统                                                                                                    |                                                                                                    |
|----------------------------------------------------------------------------------------------------|----------------------------------------------------------------------------------------------------|
| 1.申请报名时间:2017-08-25 00:00 00 至 2017-08-31 23:59:59<br>2.报名先后不影响结果,建议描开早上报名高峰期;                                                                       | ★报名?点击报名                                                                                               |
| <ol> <li>招生政策洋傳指引</li> <li>招生报名系统操作指引</li> <li>第二次登录不需要密码,提交后登录密码将发送到监护人手机;</li> <li>证件号包含的字母一律为大写;</li> <li>为了确保能顺利的完成网上报名,推荐使用Chrome浏览器</li> </ol> | <ul> <li>已报名登录     <li>▲ 请输入新生身份证件号或报名号     <li>▲ 请输入密码     <li>▲ 请输入密码     </li> </li></li></li></ul> |
| 8.越秀区招生政策咨询热线:87672156<br>9.技术省调热线:83596359(只解音报名系统操作使用问题,不解音报生政策<br>问题)<br>工作目上班时间段:<br>上午68:30至12:00<br>下午14:00至21:30                              |                                                                                                    |
| 工作日上現时间設:<br>上午06:30至12:00<br>下午14:00至21:30                                                                                                    | 登录<br><u> 志記密码?</u> (推荐浏览器:谷歌浏览器)                                                                      |

#### 三、详细报名流程

(一)【报读学校信息】:家长按要求填写入学申请,填写报读学校信息,家长必须至少选择一所,最多可选择四所学校。填写的学校排名不分先后。

#### 操作步骤:

1.在报读学校一栏按选择(图 11),通过手动输入学校名称关键字搜索或页面翻 页选择理想学校。(图 12)

| 入学申请     |                        |              | ●退出 |
|----------|------------------------|--------------|-----|
| 报读学校信息   | 基本信息  毕业小学信息  其他信      | 息 特长信息 监护人信息 |     |
| 报读学校信息(报 | 读学校选择不分先后,至少选择1所学校,可以填 | E4AF)        |     |
| 报读学校A    | 点击右侧按钮选择               | く 送路 つ 清空    |     |
| 报读学校B    | 点击右侧按钮选择               | の海空          |     |
| 报读学校C    | 点击右侧按钮选择               | の选择の清空       |     |
| 报读学校D    | 点击右侧按钮选择               | 今选择の清空       |     |
|          | 197                    | <u>क-म</u>   |     |
|          | 20                     | 图 11         |     |

| 机构名称 🔻       | Q搜索                          |                            |
|--------------|------------------------------|----------------------------|
| 机构名称<br>机构代码 | 可以通过手动输入查找学校                 | 共 304 条 1/16 毎页 20 ▼ 《 〈 〉 |
|              | 名称//                         | 代码                         |
| 选择该学校        | 广州市海珠区红星学校 / 440105900139    | +                          |
| 选择该学校        | 广州市海珠区康乐小学 / 440105900391    | 或通过翻页功能选择学校                |
| 选择该学校        | 广州市海珠区东风村第二小学 / 440105900422 |                            |
| 选择该学校        | 广州市海珠区广州大道南小学 / 440105900390 |                            |
| 选择该学校        | 广州市海珠区春蕾实验学校 / 440105900634  |                            |
| 选择该学校        | 广州市海珠区华光小学 / 440105900426    |                            |
| 选择该学校        | 广州市海珠区金雁宏天学校 / 440105900143  |                            |
| 选择该学校        | 广州市海珠区华立学校 / 440105900146    | <b></b>                    |
| 选择该学校        | 广州市海珠区名门珠江小学 / 440105900427  | 1                          |
| 选择该学校        | 广州市海珠区春华学校 / 440105900145    |                            |
| 选择该学校        | 广州市白云区金晖小学 / 440111012107    |                            |

2.选择报读学校 A 后,依次重复步骤选择学校 B、C、D(图 13~图 15),如家长 只希望填报一所学校,则只需选择学校 A 即可。

| 广州市起     | 请选择学校                                                               | x |
|----------|---------------------------------------------------------------------|---|
|          | 初45名称 ▼                                                             |   |
| 入学申请     | 共 304 条 1/16 毎页 20 ▼ 《 〈 〉 》                                        |   |
| 报读学校信息   | 名称/代码                                                               |   |
|          | 这番飯学校 / 州市海珠区康乐小学 / 440105900139<br>透播適学校 广州市海珠区康乐小学 / 440105900391 |   |
| 报读学校信息《制 | 选择诚学校 广州市海珠区东风村第二小学 / 440105900422                                  |   |
| 报读学校A    | 选择该学校 广州市海珠区广州大道南小学 / 440105900390                                  |   |
| 报读学校B    | 送货款学校<br>广州市海珠区春蕾实验学校 / 440105900634                                |   |
| 报读学校C    | 选择该学校 广州市海珠区华光小学 / 440105900426                                     |   |
| 报读学校D    | 选择该学校 广州市海珠区金雁宏天学校 / 440105900143                                   |   |
|          | 选择联学校 广州市海珠区华立学校 / 440105900146                                     |   |
|          | Z3年版学校 / 7mm海赤区名山 J本/エリー子 / 440105900427     Z3年版学校 / 440105900145  |   |

图 13(学校 B)

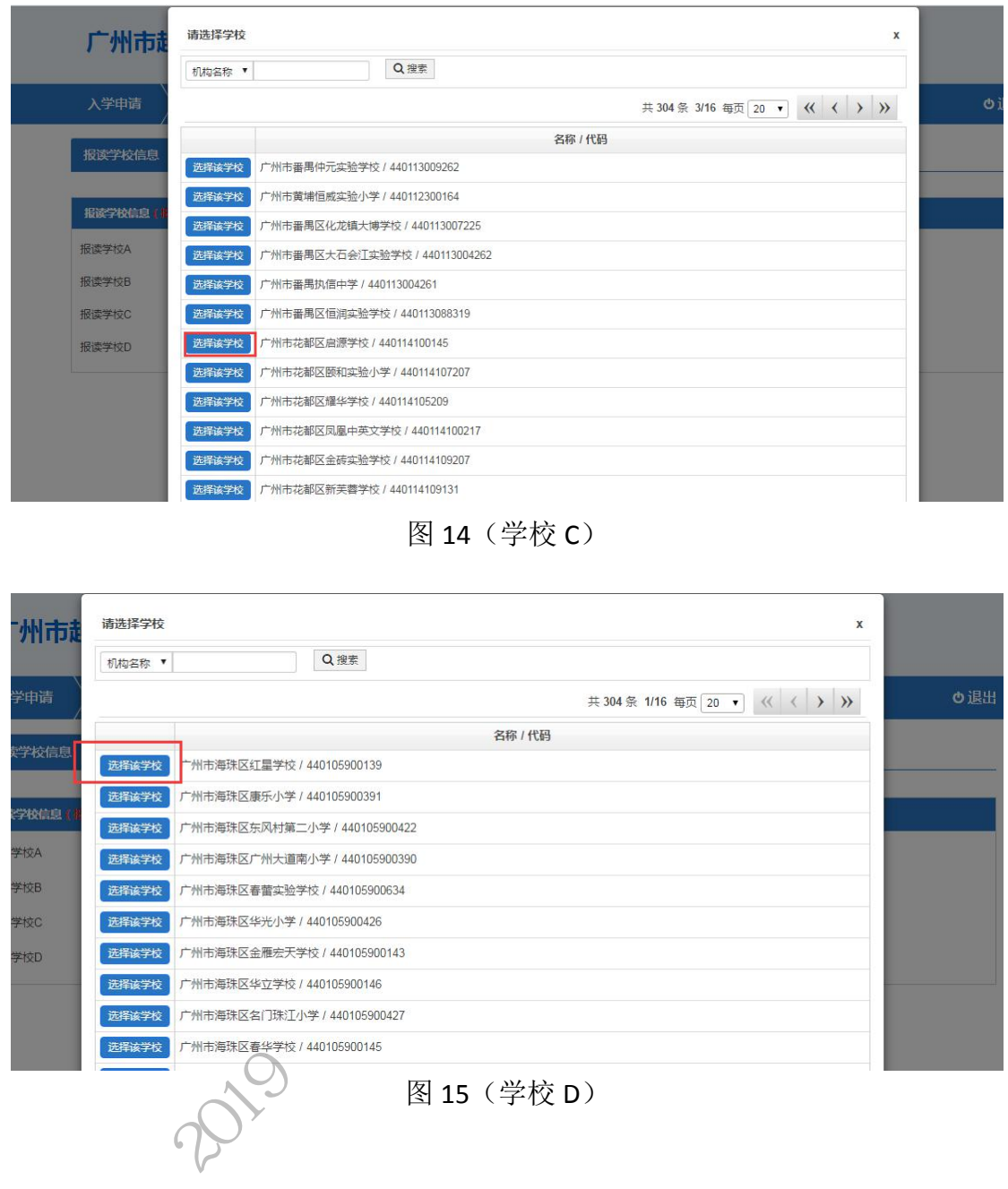

3.确认后请按"下一步"。(图 16)

|                         |                                           |                     |                           | 02 |
|-------------------------|-------------------------------------------|---------------------|---------------------------|----|
| 报读学校信息                  | 基本信息 监护人信息                                |                     |                           |    |
|                         |                                           |                     |                           |    |
| 报读学校信息(报读学              | 学校选择不分先后,至少选择1所学校,可以填报4                   | 所)                  |                           |    |
|                         |                                           |                     |                           |    |
| 报读学校A                   | 广州市海珠区东风村第二小学                             | * 👌选择               | り清空                       |    |
| 假读学校A<br>假读学校B          | 广州市海珠区东风村第二小学<br>广州市海珠区春华学校               | *                   | 空転の                       |    |
| 假读学校A<br>假读学校B<br>假读学校C | 广州市海珠区东风村第二小学<br>广州市海珠区春华学校<br>广州市花都区启源学校 | * ひ选择<br>①选择<br>①选择 | <b>9</b> 清空<br>9清空<br>9清空 |    |

(二)【基本信息】:填写新生的基本资料,包括姓名、民族、国籍、健康状况及户口地址等。

操作步骤:

1.填写新生姓名、民族、国籍、健康情况、是否港澳台同胞(图 17~图 21)

| 报读学校信息   | 本信息 监护人信息               |          | WK S                 |
|----------|-------------------------|----------|----------------------|
|          | 100 C                   |          |                      |
| 基本信息     |                         |          | r                    |
| 新生姓名     | 张—*                     |          |                      |
| 新生身份证件类型 | 居民身份证或户口4 **            | 新生身份证件号码 | 440111200802017852 * |
| 性别       |                         | 出生日期     | 2008-02-01           |
| 民族       | 请选择 *                   | 健康状况     | 请选择  ▼*              |
| 国籍       | 请选择                     | 港澳台侨外    | 请选择  ▼*              |
| 籍贯       | ***                     | 出生地      | *                    |
| 户门所在地    | - As                    |          |                      |
|          | i)                      | 图 17     |                      |
| 一州市越秀区民  | <b>ジ</b><br>-请选择<br>·汉族 | DAN      |                      |
| 入学申请     | 蒙古族                     |          | の退出                  |
| 报读学校信息   | 回族<br><u></u>           |          |                      |
| 基本信息     | ー 苗族                    |          |                      |
| 新生姓名     | 壮族 布依族                  |          |                      |
| 新生身份证件类型 | 朝鲜族                     | 新生身份证件号码 | 440111200802017852 * |
| 性别       | 满族                      | 出生日期     | 2008-02-01           |
| 民族       | □□0來<br>□-请选择           | 健康状况     | 请选择 ▼*               |
| 国籍       | 请选择 *                   | 港澳台侨外    | 请选择▼*                |
| 籍贯       | *                       | 出生地      | · · ·                |
|          |                         | 图 18     |                      |

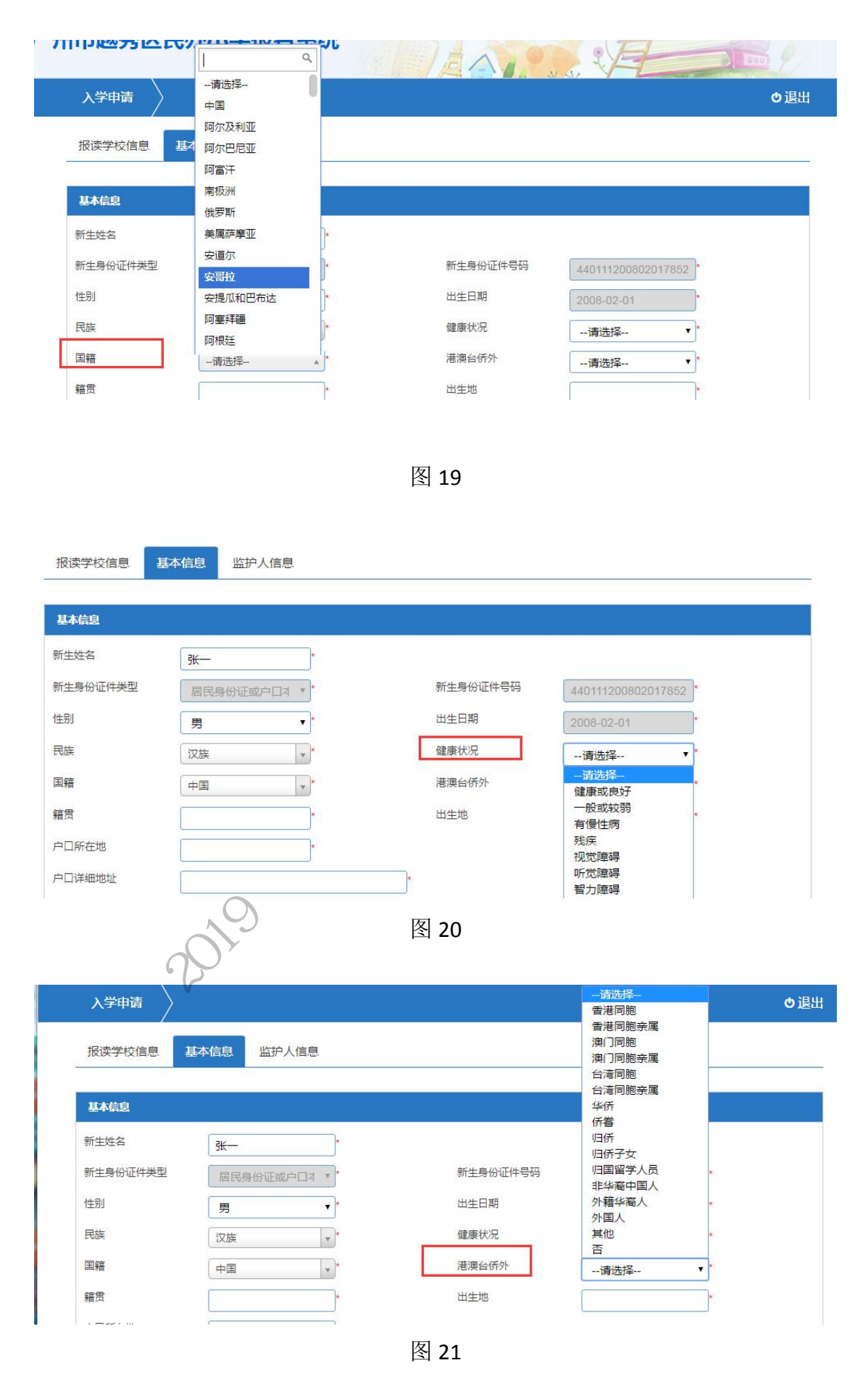

9 / 25

2.选择新生籍贯,并选择籍贯的详细省市区(图 22~图 25)

| 基本信息     |                                         |                                                          |                      |
|----------|-----------------------------------------|----------------------------------------------------------|----------------------|
| 新生姓名     | *                                       |                                                          |                      |
| 新生身份证件类型 | 居民身份证或户口4 *                             | 新生身份证件号码                                                 | 440111200802017852 * |
| 作生别      | 男*                                      | 出生日期                                                     | 2008-02-01           |
| 民族       | 汉族 *                                    | 健康状况                                                     | 健康或良好▼★              |
| 国籍       | 中国 *                                    | 港澳台侨外                                                    | <b>否</b> *           |
| 籍贯       | *                                       | 出生地                                                      | *                    |
| 户口所在地    | *                                       |                                                          |                      |
| 户口详细地址   |                                         | *                                                        |                      |
| 现居住地     |                                         | *                                                        |                      |
|          |                                         | ▶_# <del>Ţ_#</del><br>图 22                               | ALL AND              |
| 报读学校信息   | 基本信息 监护人信息                              |                                                          | NK?                  |
|          | 选择地区                                    | ×                                                        |                      |
| 基本信息     | 省·法法探                                   | 市: 诗洪塔                                                   | 又、連進塔                |
| 新生姓名     | Q                                       | Helder Helder                                            |                      |
| 新生身份证件类型 | 请选择                                     | ■ 确定 《取消                                                 | 52 *                 |
| 性别       | 男 北京市                                   | 出生日期                                                     | 2008-02-01           |
| 民族       | 汉族 天津市                                  | 健康状况                                                     | 健康或良好 🔹              |
| 国籍       | 中国山西省                                   | 港澳台侨外                                                    | 否 •                  |
| 籍贯       | 内蒙古自治区                                  | 出生地                                                      | · · · · ·            |
|          | i) si                                   | 图 23                                                     |                      |
|          | ~~~~~~~~~~~~~~~~~~~~~~~~~~~~~~~~~~~~~~~ |                                                          |                      |
| 报读学校信息   | 信息。监护人信息                                |                                                          |                      |
|          | 选择地区                                    |                                                          |                      |
| 基本信息     | 省:广东省 市:                                | 请洗择 🔺 区:                                                 |                      |
| 新生姓名     |                                         | ٩                                                        |                      |
| 新生身份证件类型 | 1                                       | 请选择                                                      | 52 *                 |
| 性别       | 男 *                                     | 韶关市                                                      | 2008-02-01           |
| 民族       | 汉族 *                                    | 深圳市                                                      | 健康或良好 🔹              |
| 国籍       | (中国 )*                                  | <sup>147</sup> 博中<br>汕头市                                 | (否) *                |
| 籍贯       | *                                       | 佛山市                                                      |                      |
| 户口所在地    |                                         | 江口市 し [注江市] [注江市] [注] [注] [注] [注] [注] [注] [注] [注] [注] [注 |                      |
| 日二部代生活   |                                         |                                                          |                      |

图 24

10 / 25

| 报读      | 学校信息  基本信      | <b>追</b> 监护人信息 |       |            |             |              |  |
|---------|----------------|----------------|-------|------------|-------------|--------------|--|
| **      |                | 选择地区           |       |            |             |              |  |
| 基本      | 胞              |                |       |            | -           |              |  |
| 新生始     | 招              | 省: 广东省 ▲       | 市:广州市 | *          |             | <u>^</u>     |  |
| 新生身     | 份证件类型          |                | 日确定   | く取消        |             | 52 *         |  |
| 性别      |                | 男 *            | ŧ     | 出生日期       | 荔湾区         |              |  |
| 民族      |                | 汉族             | f     | 建康状况       | 海珠区         | •            |  |
| 国籍      |                | 中国 🔪*          | Ì     | 巷澳台侨外      | 天河区         | •            |  |
| 籍贯      |                |                | ŧ     | 出生地        | 黄埔区         | -            |  |
|         |                |                | 图 25  | 5          | -           |              |  |
|         |                |                |       |            |             |              |  |
| 3.选择    | 户口所在出          | 1. 并选择详细的      | 的省市区  | (图 26~图    | <b>29</b> ) |              |  |
| 0       | / ///          |                |       |            | ×           |              |  |
| 11-1-12 | 4              |                |       |            |             |              |  |
| 基本信     | E.             |                |       |            |             |              |  |
| 新生姓律    | 名 弓            | <u>₭</u> —*    |       | 1          | XXX         |              |  |
| 新生身     | 份证件类型          | 居民身份证或户口2 *    |       | 新生身份证件号码   | 440111      | 200802017852 |  |
| 性别      |                | 男  ▼*          |       | 出生日期       | 2008-0      | 2-01         |  |
| 民族      | Ĩ              | 又族             |       | 健康状况       | 健康或         | 浪好 ▼*        |  |
| 国籍      | F              | Þ国 ▼*          | A     | 港澳台侨外      | 否           | *            |  |
| 籍贯      | 5              | *东省广州市越秀区      |       | 出生地        |             | *            |  |
| 户口所有    | <del>在</del> 地 |                | K     |            |             |              |  |
| 户口详细    | 细地址            | 1              | *     |            |             |              |  |
| 现居住     | 地              | . 75           | *     |            |             |              |  |
|         |                | 3              | 上一步   | 下一步        |             |              |  |
|         |                | <u>5</u>       | 图 26  | 5          |             |              |  |
|         | 20             | 5              |       |            |             |              |  |
| 据读      | 学校信息 第本值       | 自监护人信息         |       |            |             |              |  |
|         |                | 选择地区           |       |            |             |              |  |
| 基本信     | 誏              |                |       |            |             |              |  |
| 新生姓     | 名              | 省:请选择          | 市:请选择 | v          | 区:请选择       | v            |  |
| 新生身     | 份证件类型          |                | 日确定   | く取消        |             |              |  |
| 性别      |                | 广东省            |       | 出生日期       | - and -     | 2.04         |  |
| 日始      |                | ガ 北京市          |       | 健康状况       | 2008-0      |              |  |
| E CUBA  |                | X族 入伴 P<br>河北省 |       | MARKEN AND | 健康或         | 浪好 <b>*</b>  |  |
|         |                |                |       |            |             |              |  |

|                                                                                                    | 选择地区       |            |            |  |
|----------------------------------------------------------------------------------------------------|------------|------------|------------|--|
| 本信息                                                                                                    |            |            |            |  |
| 生姓名                                                                                                    | 賞: 广东省 ▼   | 市:请选择      | 区:请选择      |  |
| 生身份证件类型                                                                                                    |            | 请选择        | 52 *       |  |
| 别                                                                                                    | <b>₽</b> * | 广州市        | 2008-02-01 |  |
| 族                                                                                                    |            | お关市<br>深圳市 |            |  |
| Ť                                                                                                    |            | 珠海市        |            |  |
| Ħ                                                                                                    |            | 汕头市        |            |  |
| <u>₹</u>                                                                                                    | 广东省广州市越秀区  | 佛山市        | •          |  |
| and the second second se |            | 江门市        |            |  |

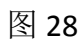

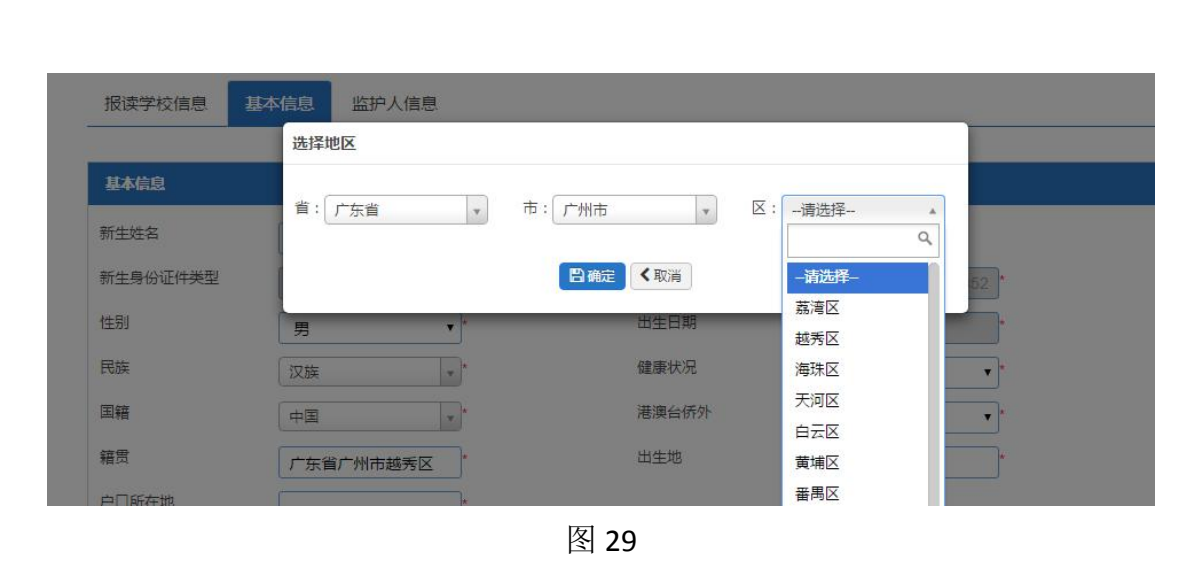

4.填写户口详细地址、现居住地及出生地(图 30~图 36)

1

| 前生姓名     | ₩—            |          |                      |
|----------|---------------|----------|----------------------|
| 新生身份证件类型 | 居民身份证或户口本*    | 新生身份证件号码 | 440111200802017852 * |
| 性别       | 男 ▼*          | 出生日期     | 2008-02-01           |
| 民族       | 汉族 *          | 健康状况     | 健康或良好 ▼*             |
| 国籍       | 中国 ▼*         | 港澳台侨外    | 否 **                 |
| 籍贯       | 广东省广州市越秀区 *   | 出生地      | *                    |
| 户口所在地    | 广东省广州市花都区 *   |          |                      |
| 户口详细地址   | 广州市花都区新华镇123号 | *        |                      |
| 现居住地     |               | *        |                      |

图 30

| 基本信息                            |                                                             |          |                      |  |
|---------------------------------|-------------------------------------------------------------|----------|----------------------|--|
| 新生姓名                            | *                                                           |          |                      |  |
| 新生身份证件类型                        | 居民身份证或户口4 **                                                | 新生身份证件号码 | 440111200802017852 * |  |
| 生别                              | □ _ *                                                       | 出生日期     | 2008-02-01 *         |  |
| 民族                              |                                                             | 健康状况     |                      |  |
| 司纽                              |                                                             | 港海公侨外    |                      |  |
| <b>二</b> 7日<br>★ <del>(予)</del> |                                                             |          |                      |  |
| 音岚                              | 广东省广州市越秀区 *                                                 | 山生地      | *                    |  |
| 口所在地                            | 广东省广州市花都区 *                                                 |          |                      |  |
| 口详细地址                           | 广州市花都区新华镇123号                                               | *        |                      |  |
| 见居住地                            | 广州市海珠区康乐村1号                                                 | *        |                      |  |
|                                 |                                                             | 上一步      |                      |  |
|                                 |                                                             | 团口       | $\rightarrow$        |  |
|                                 |                                                             | 图 31     |                      |  |
|                                 |                                                             |          |                      |  |
| 基本信息                            |                                                             |          |                      |  |
| 新生姓名                            | ₹ <del>1/</del> *                                           |          |                      |  |
| 新生身份证件类型                        |                                                             | 新生身份证件号码 | 440111200802017852   |  |
| 性别                              |                                                             | 出生日期     | 440111200602017652   |  |
|                                 | 男                                                           |          | 2008-02-01           |  |
|                                 | 汉族 *                                                        | 证(更仅/元   | 健康或良好 ▼*             |  |
| 国籍                              | 中国 *                                                        | 港澳台侨外    | *                    |  |
| 籍贯                              | 广东省广州市越秀区 *                                                 | 出生地      | *                    |  |
| 户口所在地                           | 广东省广州市花都区 *                                                 |          |                      |  |
| 户口详细地址                          | 广州市花都区新华镇123号                                               | *        |                      |  |
| 现居住地                            | 广州市海珠区康乐村1号                                                 | *        |                      |  |
|                                 |                                                             | 上一步下一步   |                      |  |
|                                 |                                                             |          |                      |  |
|                                 | Nos.                                                        | 图 32     |                      |  |
|                                 | 0                                                           |          |                      |  |
| 基本信息                            |                                                             |          |                      |  |
| 往姓名                             | *                                                           |          |                      |  |
| f生身份证件类型                        | 居民身份证或户口4 *                                                 | 新生身份证件号码 | 440111200802012971 * |  |
| 制                               | 男 *                                                         | 出生日期     | 2008-02-01           |  |
| 民族                              | 汉族 *                                                        | 健康状况     | 健康或良好 •              |  |
| 目籍                              | 中国 v*                                                       | 港澳台侨外    | 否*                   |  |
| 街                               | 广东省广州市越秀区 *                                                 |          |                      |  |
| 口所在地                            | 广东省广州市花都区                                                   |          |                      |  |
| 口详细地址                           | 广州市花都区新华镇123号                                               | *        |                      |  |
| 见古住地                            | 广州市海珠区康乐村1号                                                 | *        |                      |  |
| H <del>/1 14</del> 0            | Charles and an an an an and an an an and an an an and an an |          |                      |  |

13 / 25

| 报读学校信息   | 基本 | 信息 | 监护人信息       |      |       |       |              |      |  |
|----------|----|----|-------------|------|-------|-------|--------------|------|--|
|          |    | 选择 | 地区          |      |       |       |              |      |  |
| 基本信息     |    |    |             |      |       |       |              |      |  |
| 新生姓名     | 1  | 省: | 请选择 ▲       | 市:请ì | 选择    | 区:请选择 | v            |      |  |
| 新生身份证件类型 |    |    | 请选择         | B    | 角定く取消 |       |              | 52 * |  |
| 性别       |    | 男  | 广东省<br>北京市  |      | 出生日期  | 200   | 8-02-01      | 5    |  |
| 民族       |    | 汉族 | 天津市         |      | 健康状况  | 促建用   | <b>康</b> 或良好 | •    |  |
| 国籍       |    | 中国 | 河北省山西省      |      | 港澳台侨外 | 否     |              | •    |  |
| 籍贯       |    | 广东 | 内蒙古自治区      |      | 出生地   |       |              | -    |  |
| 户口所在地    |    | 广东 | 辽宁省         |      |       |       |              |      |  |
| 户口详细地址   |    | 广州 | 吉林省<br>黑龙江省 |      | )     |       |              |      |  |
|          |    |    |             | -    | -     |       |              |      |  |

图 34

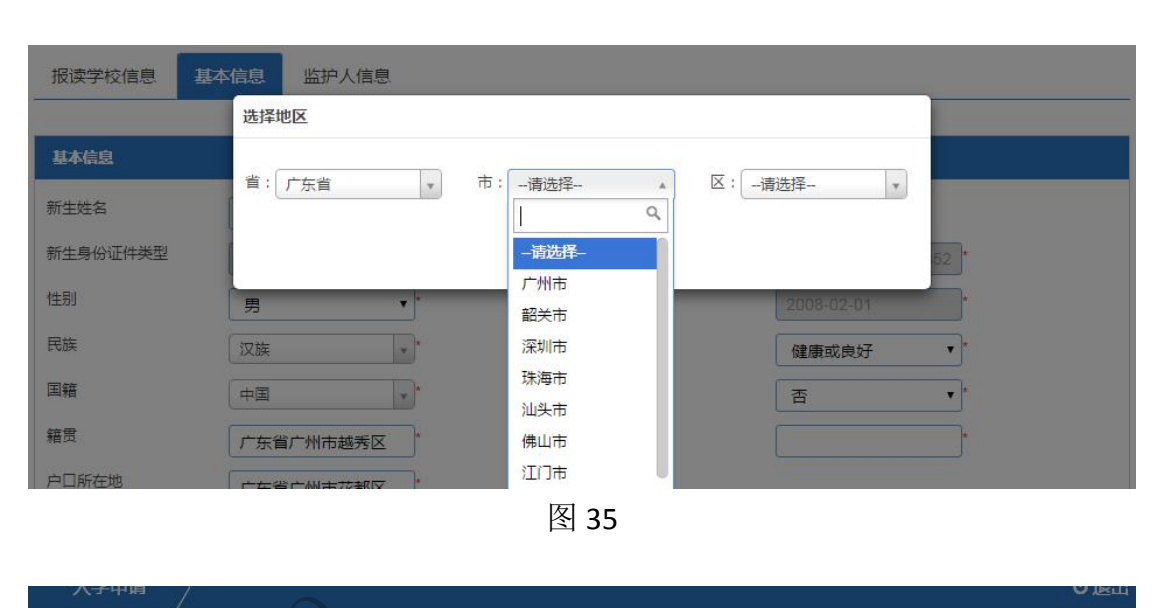

| 八子中周     |             |           |         |      |
|----------|-------------|-----------|---------|------|
| 报读学校信息   | 基本信息 监护人信息  |           |         |      |
| (        | 选择地区        |           |         |      |
| 基本信息     |             | +         |         |      |
| 新生姓名     |             |           | ・:请选择 * |      |
| 新生身份证件类型 |             | ■ 确定 く 取消 | 请选择     | 52 * |
| 性别       | 男 *         | 出生日期      | 荔湾区     | *:   |
| 民族       | 汉族 *        | 健康状况      | 海珠区     | *    |
| 国籍       | 中国          | 港澳台侨外     | 天河区     | ×.   |
| 籍贯       | 广东省广州市越秀区   | 出生地       | 黄埔区     | -    |
| 户口所在地    | 广东省广州市花都区 * |           | 番禺区     |      |

图 36

5.确认信息后请按"下一步"(图 37)

| 新生姓名     | *             |          |                      |  |
|----------|---------------|----------|----------------------|--|
| 新生身份证件类型 | 居民身份证或户口4 **  | 新生身份证件号码 | 440111200802017852 * |  |
| 性别       | *             | 出生日期     | 2008-02-01           |  |
| 民族       | 汉族 **         | 健康状况     | 健康或良好 *              |  |
| 国籍       | 中国 **         | 港澳台侨外    | 否 •*                 |  |
| 籍贯       | 广东省广州市越秀区 *   | 出生地      | 广东省广州市花都区 *          |  |
| 中口所在地    | 广东省广州市花都区 *   |          |                      |  |
| 中口详细地址   | 广州市花都区新华镇123号 | *        |                      |  |
| 现居住地     | 广州市海珠区康乐村1号   | *        |                      |  |

(三)【监护人信息】:家长填写监护人信息,包括新生与监护人关系、监护人详细资料等。

操作步骤:

1.选择监护人与新生是否单亲关系(图 38),如单亲则只需填写监护人一的信息即可。

| 监护人信息     | A       |   |                            |             |
|-----------|---------|---|----------------------------|-------------|
| 是否单亲 否 ▼  |         |   |                            |             |
| 监护人一信 否 是 | ×       |   |                            |             |
| 关系        | 请选择 ▼*  |   | 家庭成员或监护人姓名                 |             |
| 身份证件类型    | 请选择  ▼* |   | 身份证件号                      |             |
| Rġ        | 请选择     |   | 手机号码                       | 135277      |
| 户口所在地     | *       |   | 是否持有在广州市办理的有<br>效期内的广东省居住证 | <b>请</b> 选指 |
| 现住址       |         | * |                            |             |
| 监护人二信息    |         |   |                            |             |

图 38

2.选择监护人一与新生的关系,证件类型、民族、监护人姓名、身份证号码(图 39~图 43)

| 語单亲 否 | •          |                        |          |
|-------|------------|------------------------|----------|
| 护人一信息 | 选择新生与监护人关系 |                        |          |
| 关系    | 请选择  ▼*    | 家庭成员或监护人姓名             | *        |
| 份证件类型 | 请选择        | 身份证件号                  | A        |
| 族     | 母亲<br>其他   | 手机号码                   | 1352771. |
| 口所在地  | *          | 是否持有在广州市办理的有效期内的广东省居住证 | 请选择 ▼*   |
| 记住址   |            | *                      |          |

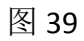

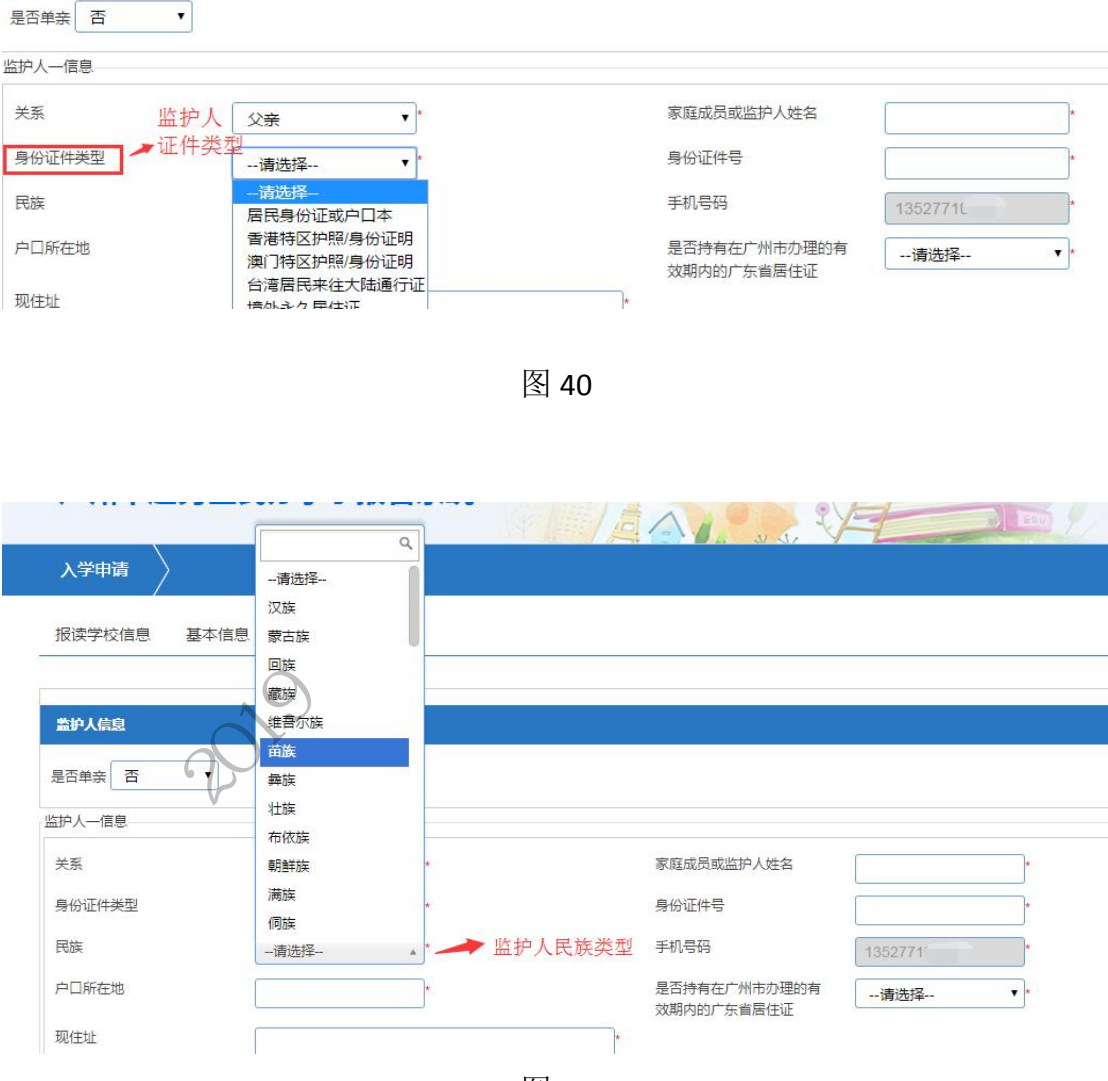

图 41

| 是否单亲否  | •            |                            |         |
|--------|--------------|----------------------------|---------|
| 护人一信息  |              |                            |         |
| 关系     | 父亲 ▼*        | 家庭成员或监护人姓名                 | 张二      |
| 身份证件类型 | 居民身份证或户口4 ▼* | 身份证件号                      | *       |
| 民族     | 汉族 *         | 手机号码                       | 1352771 |
| 户口所在地  |              | 是否持有在广州市办理的有<br>效期内的广东省居住证 | 请选择  ▼* |
| 现住址    |              | *                          |         |

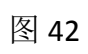

| 监护人一信息 |              |                            |
|--------|--------------|----------------------------|
| 关系     | 父亲 ▼*        | 家庭成员或监护人姓名张二               |
| 身份证件类型 | 居民身份证或户口3 ▼* | 身份证件号 44010319870          |
| 民族     | 汉族 *         | 手机号码 135721                |
| 户口所在地  | *            | 是否持有在广州市办理的有<br>效期内的广东省居住通 |
| 现住址    |              |                            |
| 护人二信息  |              | F/A'                       |
|        |              |                            |
|        |              |                            |

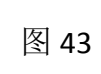

3.选择监护人一的户口所在地信息,并选择详细的省市区(图 44~图 47)

| 护人一信息  | A.S.  |                            |             |
|--------|-------|----------------------------|-------------|
| 关系     | 父亲    | 家庭成员或监护人姓名                 | 张二*         |
| 身份证件类型 | 请选择   | 身份证件号                      | 44010319870 |
| 民族     | 汉族 •* | 手机号码                       | 135277      |
| 户囗所在地  |       | 是否持有在广州市办理的有<br>效期内的广东省居住证 | 请选择  ▼*     |
| 现住址    |       | *                          |             |

图 44

| 是否单亲 否 | •       | 点击户口所在 | 地,选择相应的省、市、区 | 〔并按确定     |   |
|--------|---------|--------|--------------|-----------|---|
| 监护人一信息 | 省:      | 请选择    | 市:请选择 🔹      | 区:请选择     |   |
| 关系     | 父亲      | 请选择    | 日確定く取消       |           | • |
| 身份证件类型 | 请选择     | 广东省    |              |           | * |
| 民族     | 177 E   | 北京市    | 手机号码         |           |   |
|        | ( 1×0×  | 天津市    |              |           |   |
| 户口所在地  | 广东省广州市花 | 河北省    | 是否持有在广州      | 市办理的有 请选择 |   |

图 45

| 监护人信息    |        |            |                         |
|----------|--------|------------|-------------------------|
| 是否单亲 否 ▼ | 选择地区   |            |                         |
|          | 省: 广东省 | ▼ 市:请选择 ▲  | 区:请选择                   |
| 关系       |        | <u>ا</u> م |                         |
| 身份证件类型   |        | 请选择        | م<br>الم 1001001000 - 1 |
| 民族       | (17.th | 韶关市<br>日本  |                         |
| 19 Mar.  | V.O.F. | 深圳市        |                         |

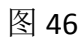

| 监护人信息    |                                             |                            |               |
|----------|---------------------------------------------|----------------------------|---------------|
| 是否单亲 否 🔻 | 选择地区                                        |                            |               |
| 监护人一信息   | 省: 广东省 🔹                                    | 市: 广州市 🔹 区:请选择             |               |
| 关系       | 父亲                                          | □ 确定 < 取消 - 请选择-           |               |
| 身份证件类型   | 请选择                                         |                            |               |
| 民族       | 汉族 **                                       | 手机号码海珠区                    |               |
| PLANAT   | الله منه منه منه منه منه منه منه منه منه من |                            | -             |
|          |                                             | 图 47                       |               |
|          |                                             |                            |               |
| .远痒现仕址   | (图 48), 定省有店1                               | 土地 (图 49)                  |               |
| 监护人一信息   |                                             |                            |               |
| 关系       | 父亲 ***                                      | 家庭成员或监护人姓名                 | 张二*           |
| 身份证件类型   | 请选择                                         | 身份证件号                      | 440103198707: |
| 民族       | 汉族                                          | 手机号码                       | 1352771       |
| 户口所在地    | 广东省广州市花都区                                   | 是否持有在广州市办理的有<br>效期内的广东省居住证 | 请选择▼*         |
| 现住址      | 广州市海珠区康乐村1号                                 | *                          |               |
| 16451-产户 | ~~~~~~~~~~~~~~~~~~~~~~~~~~~~~~~~~~~~~~~     |                            |               |
| C        | · Or                                        | 图 48                       |               |
| 监护人一信息   |                                             |                            |               |
| 关系       | 父亲 *                                        | 家庭成员或监护人姓名                 | 张二 *          |
| 身份证件类型   | 请选择  ▼*                                     | 身份证件号                      | 4401031987    |
| 民族       | 汉族 *                                        | 手机号码                       | 1352771       |
| 户口所在地    | 广东省广州市花都区 *                                 | 是否持有在广州市办理的有<br>效期内的广东省居住证 | 请选择 *         |
| 现住址      | 广州市海珠区康乐村1号                                 |                            |               |
| 监护人二信息   |                                             |                            | 是             |

图 49

5.如果不是单亲,继续填写监护人二的相关信息,操作方法同监护人一。 6.确认信息后点击"提交"。(图 50)

| 监护人信息                                                                   |                                                                                                    |                                                                          |                                                                 |
|-------------------------------------------------------------------------|----------------------------------------------------------------------------------------------------|--------------------------------------------------------------------------|-----------------------------------------------------------------|
| Bacht a                                                                 |                                                                                                    |                                                                          |                                                                 |
|                                                                         |                                                                                                    |                                                                          |                                                                 |
| 当护人一信息<br>关系                                                            |                                                                                                    |                                                                          |                                                                 |
| 天系                                                                      | 父亲 ▼*                                                                                                    | 家庭成员或监护人姓名                                                               | 张二 *                                                            |
| 身份证件类型                                                                  | 请选择  ▼*                                                                                                    | 身份证件专                                                                    | 440103198.                                                      |
| 民族                                                                      | 汉族 *                                                                                                    | 手机号码                                                                     | 1352771                                                         |
| 户口所在地                                                                   | 广东省广州市花都区 *                                                                                                    | 是否持有在广州市办理的有<br>效期内的广东省居住证                                               | 否 <b>v</b>                                                      |
| 现住址                                                                     | 广州市海珠区康乐村1号                                                                                                    | *                                                                        |                                                                 |
| 监护人二信息                                                                  |                                                                                                    |                                                                          |                                                                 |
| 关系                                                                      | 母亲 ▼*                                                                                                    | 家庭成员或监护人姓名                                                               | 李三 *                                                            |
| 身份证件类型                                                                  | 居民身份证或户口4 ▼*                                                                                                    | 身份证件号                                                                    | 44010319                                                        |
| 民族                                                                      | 汉族 **                                                                                                    | 手机号码                                                                     | 138001                                                          |
| 户口所在地                                                                   | 广东省广州市海珠区 *                                                                                                    | 是否持有在广州市办理的有<br>效期内的广东省居住证                                               | 否 •                                                             |
| 现住址                                                                     | 广州市海珠区康乐村1号                                                                                                    | *                                                                        |                                                                 |
|                                                                         |                                                                                                    | 上一步提交                                                                    |                                                                 |
| 7.确定资料无<br>报读学校信息 基<br><b>监护人信息</b><br>是否单亲 否<br>监护人一信息<br>关系<br>身份证件类型 | <ul> <li>误即完成报名流程(</li> <li>本信息 监护人信息</li> <li>▲ (金)</li> <li>● 确认提示</li> <li>● 确认提示</li> <li>● 确认提示</li> <li>● 确认提示</li> </ul> | 图 51、图 52)                                                               |                                                                 |
|                                                                         | 197                                                                                                    | 图 51                                                                     | ×                                                               |
| 提交成功                                                                    | 1<br>V                                                                                                    |                                                                          |                                                                 |
| 温馨提示                                                                    | <ul> <li>1、尊敬的家长,您的强稍后将会通过短信发送</li> <li>2、短信接收与所在区等信息是否填写正确。</li> </ul>                                                         | 孩子报名资料已提交成功。您再次<br>送到监护人手机上,请勿泄露,并<br>∑域信号有关,在报名期间内凭此<br>,如果有误请及时更正。<br> | 次登录系统的随机密码为: <b>057506</b> ,<br>+请及时修改密码。<br>/密码重新登录系统查看监护人手机号码 |
|                                                                         |                                                                                                    |                                                                          |                                                                 |

图 52

四、完成报名流程

保存成功后返回报名完成界面(图 53)包括有入学申请、报名结果及打印 预览

| ∧子中頃 / 1023                           | 结果 👌 打印预览 👌            |           | ●退出   ✔修改密码          |
|---------------------------------------|------------------------|-----------|----------------------|
| 报读学校信息(增速学校                           | 选择不分先后,至少选择1时学校,可以建得   | 480°)     |                      |
| <b></b>                               | 广州市海珠区东风村第二小学          | * ①选择 2清空 |                      |
| <b>员读学校B</b>                          | 广州市海珠区华光小学             | ☆选择 つ清空   |                      |
| <b>設</b> 读学校C                         | 广州市海珠区康乐小学             | ◎选择●つ清空   |                      |
| <b>设</b> 读学校D                         | 广州市花都区华元学校             | ◆选择●う清空   |                      |
| 新生身份证件类型                              | 居民身份证或户口4 *            | 新生身份证件号码  | 440111200802012971 * |
| 新生身份证件类型                              | 居民身份证或户口4 *            | 新生身份证件号码  | 440111200802012971 * |
| 生别                                    | 男 •                    | 出生日期      | 2008-02-01           |
| 346                                   | 汉族 *                   | 健康状况      | 健康或良好 ▼*             |
| 无族                                    | 中国 *                   | 港澳台侨外     | 否 <b>、</b> 、         |
| R)族                                   |                        |           |                      |
| 190天<br>国籍<br>審贯                      | 广东省广州市花都区 *            |           |                      |
| □○○○○○○○○○○○○○○○○○○○○○○○○○○○○○○○○○○○○ | 广东省广州市花都区<br>广东省广州市花都区 |           |                      |

(一)【入学申请】:可重新进入,进行新生信息的修改。(图 54)

| 报读学校信息(报读学 | 学校选择不分先后,至少选择1所学校,可以 | <b>填报4所)</b>   |  |
|------------|----------------------|----------------|--|
| 报读学校A      | 广东外语外贸大学附设增城实        | 验学校(1 公选择 2)清空 |  |
| 报读学校B      | 点击右侧按钮选择             | の法権の           |  |
| 报读学校C      | 点击右侧按钮选择             | ◆选择●つ清空        |  |
| 报读学校D      | 点击右侧按钮选择             | 公选择う清空         |  |
|            | NIX                  |                |  |
|            | ,70                  | 図 5/           |  |

(二) 【报名结果】: 可查看报读信息及审核时间(图 55~图 58)

提交报名后,家长所选择的学校会在审核期间向符合要求条件的学生发送"预录取"通知,届时监护人手机将会收到学校发出的预录取短信通知。家长可以通过新生证件号及登录密码在报名系统中通过"已登录报名"处进行登录, 点击"报名结果"进行"确认录取"的操作。

|  | 入学申请                               | 报名结果 | > 打印预览 > |                                              | Ó     | 退出   🥒 修改密码 |
|--|------------------------------------|------|----------|----------------------------------------------|-------|-------------|
|  |                                    |      |          | 报读学校名称                                       | 是否預录取 | 是否录取        |
|  | 报读学校信息<br>录取学校<br>注册结果<br>区教育局审核结果 |      |          | 广州市嘉湾区芳华小学(民办小一)                             |       |             |
|  |                                    |      |          | 广州市南沙区阳光学校(民办小一)                             |       |             |
|  |                                    |      |          | 2019-07-18 08:00:00至2019-08-31 23:00:00 公布结果 |       |             |
|  |                                    |      |          | 2019-07-18 08:00:00至2019-08-31 23:00:00 公布结果 |       |             |
|  |                                    |      |          | 2019-07-18 08:00:00至2019-08-31 23:00:00 公布结果 |       |             |

图 55

20 / 25

| 入学申请 〉报名结果 〉 打印预 | 览 🔪                                          | ¢                                            | )退出   🥒 修改密码 |  |  |
|------------------|----------------------------------------------|----------------------------------------------|--------------|--|--|
|                  | 报读学校名称                                       | 是否预录取                                        | 是否录取         |  |  |
| 报读学校信息           | 广州市荔湾区芳华小学(民办小一)                             | 是确认录取                                        |              |  |  |
|                  | 广州市南沙区阳光学校(民办小一)                             |                                              |              |  |  |
| 录取学校             | 2019-07-18 08:00:00至2019-08-31 23:00:00 公布结果 | 2019-07-18 08:00:00至2019-08-31 23:00:00 公布结果 |              |  |  |
| 注册结果             | 2019-07-18 08:00:00至2019-08-31 23:00:00 公布结果 | 2019-07-18 08:00:00至2019-08-31 23:00:00 公布结果 |              |  |  |
| 区教育局审核结果         | 2019-07-18 08:00:00至2019-08-31 23:00:00 公布结果 |                                              |              |  |  |

|        | 按决学校石柳                             | 定百则获取                                        | 定任 |
|--------|------------------------------------|----------------------------------------------|----|
| 读学校信息  | 广州市荔湾区芳华小学(民办小一)                   | 是确认录取                                        |    |
|        | ❷ 确认提示                             |                                              |    |
| 录取学校   | 海川寻即户,俊玉彩雨과,你已海上西海川寻即到举桥「户州土安海区关伏」 |                                              |    |
| 注册结果   |                                    | Jv- <del>3</del> (F48)3v, −, <b>)1</b> #-3 : |    |
| 育局审核结果 |                                    | <b>确</b> 定 取消                                |    |
|        |                                    |                                              |    |

图 57

| 入学申请 | 报名结果     | 〉打印预览 | $\rangle$                                    |    | ίΎ    | 👌 退出 📔 🌶 修改密码 |
|------|----------|-------|----------------------------------------------|----|-------|---------------|
|      | - //     |       | 报读学校名称                                       |    | 是否预录取 | 是否录取          |
|      | 报读学校信息   |       | 广州市嘉湾区芳华小学(民办小一)                             |    | 是     | 是             |
|      |          |       | 广州市南沙区阳光学校(民办小一)                             | K/ |       | 否             |
|      | 录取学校     |       | 2019-07-18 08:00:00至2019-08-31 23:00:00 公布结果 | K  |       |               |
|      | 注册结果     |       | 2019-07-18 08:00:00至2019-08-31 23:00:00 公布结果 | 1. |       |               |
|      | 区教育局审核结果 | Ę     | 2019-07-18 08:00:00至2019-08-31 23:00:00 公布结果 |    |       |               |
|      |          |       |                                              |    |       |               |

# 图 58

(三)【打印预览】:可查看本次报名的信息及打印"入学申请表",图 59、图 60

| 广州市  | 越秀区民办 | 小学报名         | 系统        | DAN | No of |
|------|-------|--------------|-----------|-----|-------|
| 入学申请 | 报名结果  | > 打印预览       | $\rangle$ |     |       |
| (C   |       | <b></b><br>图 | s<br>159  |     |       |

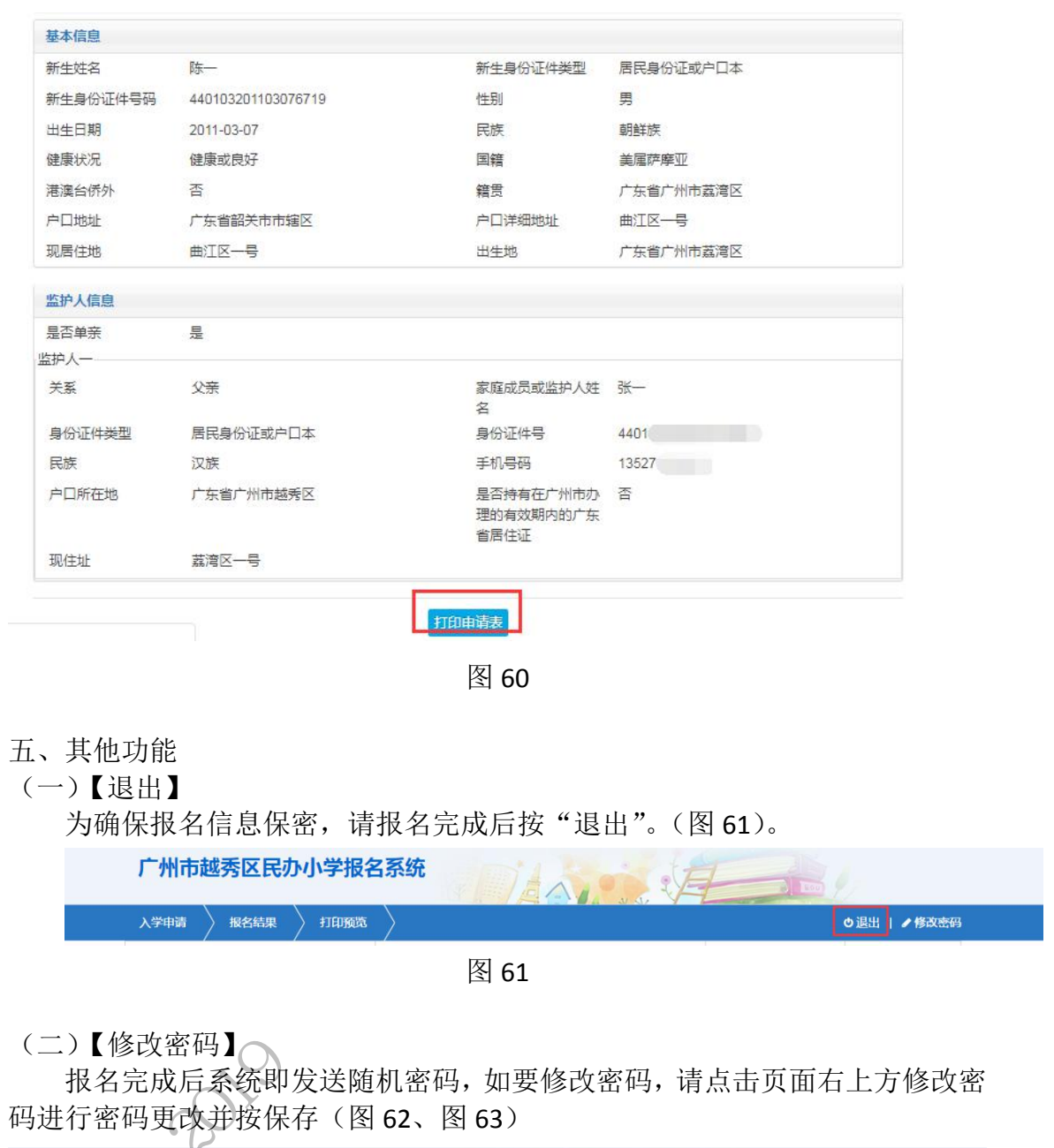

| 广州市                                                                                                    | 越秀区民办  | 小学报名   | 系统        | TAN!   | A | -     | <u></u>  |     |
|----------------------------------------------------------------------------------------------------|--------|--------|-----------|--------|---|-------|----------|-----|
| 入学申请                                                                                                    | ▶ 报名结果 | > 打印预览 | $\rangle$ |        |   |       | ●退出 /修改き | 20月 |
| , in the second second s |        |        | <u></u>   | 报读学校名称 |   | 是否预录取 | 是否录取     |     |

图 62

| 调明保证问主20位,主210位                                                   |                                                                                                    |
|-------------------------------------------------------------------|----------------------------------------------------------------------------------------------------|
|                                                                   |                                                                                                    |
| 原密码                                                               | 输入原密码及新密码,按保存                                                                                                    |
| 新密码:                                                              |                                                                                                    |
| 确认密码:                                                             |                                                                                                    |
|                                                                   |                                                                                                    |
|                                                                   |                                                                                                    |
|                                                                   |                                                                                                    |
|                                                                   | 图 62                                                                                                    |
|                                                                   | 图 63                                                                                                    |
|                                                                   |                                                                                                    |
| 三)【忘记密码】                                                          |                                                                                                    |
| 家长可通过报名                                                           | 系统页面上的"忘记密码"按钮进行忘记密码重设,输入新生                                                                                                    |
| 件号、监护人手机                                                          | 1号码、验证码即可找回密码(图 64~图 69)                                                                                                    |
|                                                                   |                                                                                                    |
| 1.申请报名时间:2017-08-25 00:00:00 3                                    | 2017-08-31 23:59:59                                                                                                    |
| <ol> <li>2. 报名先后小影响结果,建议错开早上报</li> <li>3. 招生政策详情指引</li> </ol>     |                                                                                                    |
| 4. 招生报名系统操作指引                                                     | 已很省算家                                                                                                    |
| 5.首次登录不需要密码,提交后登录密码                                               | 号发送到监护人手机;                                                                                                    |
| <ol> <li>6.证件号包含的字母一律为大写;</li> <li>7.为了确保能顺利的空成网上报名 推荐</li> </ol> | ■Chromei则符器                                                                                                    |
| 8 越委区招生政策次治                                                       | 执线:87672156                                                                                                    |
| 9. 技术咨询热线: 83595359(只解答报:                                         | 第115年 10日の12日の日本 FFCC EFFCC FFCC                                                                                                    |
|                                                                   | 長谷 (1997) (1997) (19977) (19977) (1997) (1997) (1997) (1997) (1997) (1997) (1997) (19 |
| 上作日上班时间段:<br>上午08:30至12:00<br>下午14:00至21:20                       |                                                                                                    |
| 1114.00±11.00                                                     | 如志记密吗,请按此处<br>(推荐动览架、公歌动览架)                                                                                                    |
|                                                                   |                                                                                                    |
|                                                                   | <b>人</b> 图 64                                                                                                    |
|                                                                   |                                                                                                    |
| 监护人短信重置密码                                                         | 5                                                                                                    |
| 小孩证件                                                              | 440111200802012971                                                                                                    |
| 监护人手机等                                                            | 13527                                                                                                    |
| 图片验证                                                              | OVRX OTRX                                                                                                    |
| 短信验证                                                              | 通信验证码 点击发送给证码                                                                                                    |
|                                                                   | 重五部部                                                                                                    |
|                                                                   |                                                                                                    |
|                                                                   | 图 65                                                                                                    |
|                                                                   |                                                                                                    |
| 监护人短信重置密码                                                         |                                                                                                    |
| 小孩证件                                                              | E 440111200802012971                                                                                                    |
| 监护人手机                                                             | 13527                                                                                                    |
| 图片验证                                                              | 码 OYRX HTRY                                                                                                    |
| 短信验证                                                              |                                                                                                    |
|                                                                   |                                                                                                    |
|                                                                   |                                                                                                    |
|                                                                   | 图 66                                                                                                    |
|                                                                   |                                                                                                    |

| 监护人短信重置密码 |                    |  |
|-----------|--------------------|--|
| 小孩证件号:    | 440111200802012971 |  |
| 监护人手机号:   | 135277             |  |
| 图片验证码     | OYRX OTRX          |  |
| 短信验证码     | 256872  775后重新发送   |  |
|           | <u> 建管路带</u> 返回    |  |

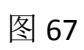

| ◎ 消息提示                                                                                                    |
|----------------------------------------------------------------------------------------------------|
| 密码成功重置为证件号后六位!                                                                                                    |
| 确定                                                                                                    |
| 图 68                                                                                                    |
| 广州市越秀区民办小学报名系统                                                                                                    |
| 1.申请报告时间:2017-08-25 00:00 至 2017-08-31 23:59:59<br>2.报告先后不影响结果,建议错开<br>3.招生政情评情报引<br>● 消息提示                                     |
| 4. 招生报名系统操作指引     密码成功重置为证件号后六位     2971       5.首次登录不需要密码,提文后登     空码成功重置为证件号后六位     2971       6.证件号包会的字母一律为大写;     第二     第二 |
| 8.越秀区招生政策合明水弦: 87/97/21.30<br>9.技术咨询热线: 83595359 (只解音报名系统操作性用问题,不解音招生政策<br>问题)<br>The D- Max 2017                               |
| 图 69                                                                                                    |

附件:【报名流程示意图】

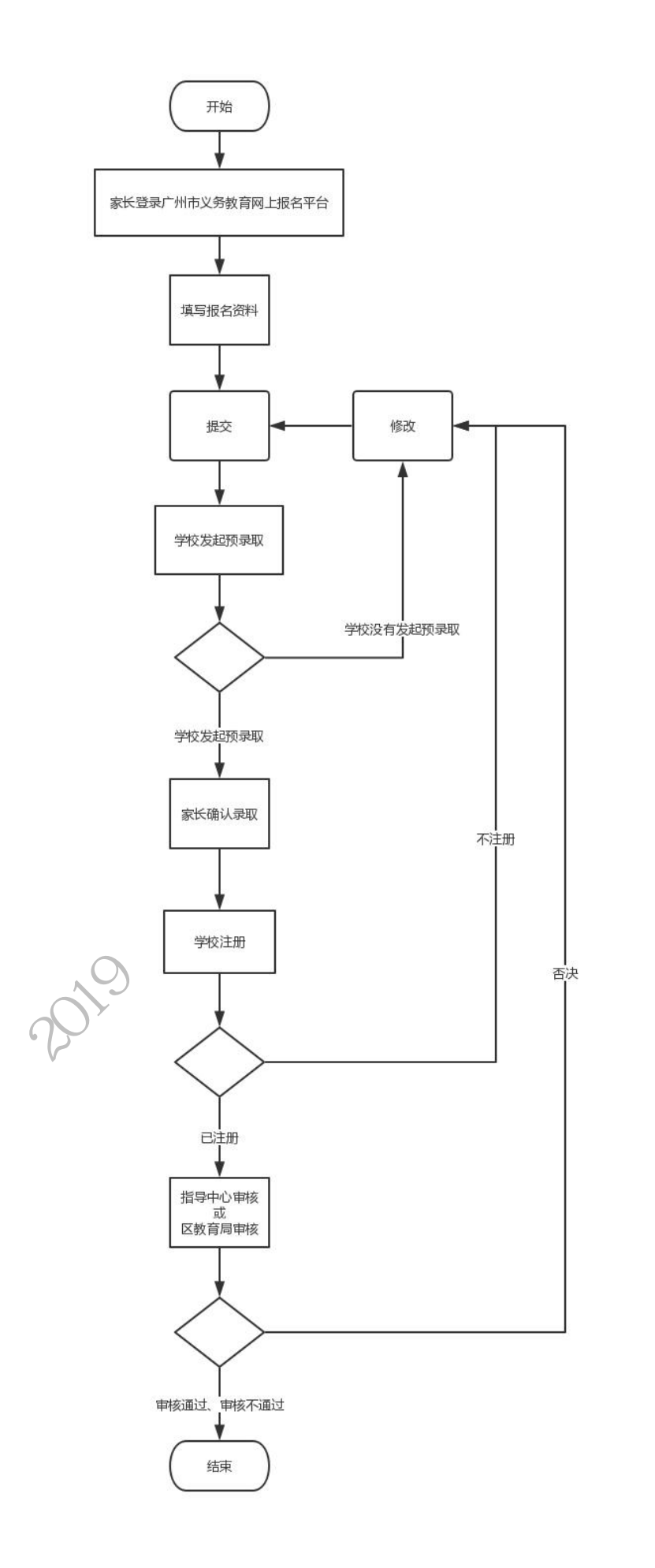